## Procedura di risoluzione errori Sky Go - MacOS

Se non riesci ad avviare o aprire l'app sul tuo dispositivo, segui i seguenti step risolutivi:

1) Dal Finder, vai alla cartella **Download** e cancella tutti i file con il nome 'SkyGoInstaller':

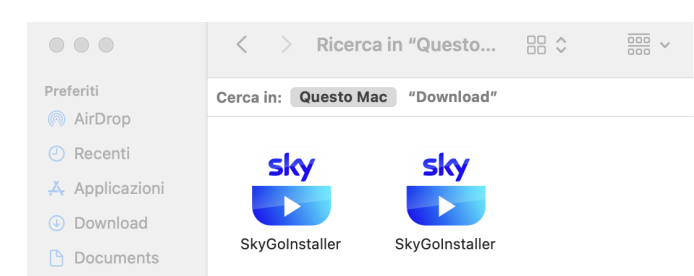

2) Dal Finder, vai sulla cartella Applicazioni e cancella l'app Sky Go, cliccando su 'Sposta nel Cestino':

| •••            | < > Applications |                                    | $\equiv$ $\diamond$ |            | ) ~ Q          |
|----------------|------------------|------------------------------------|---------------------|------------|----------------|
| Preferiti      | Nome             | ∧ Data di m                        | nodifica            | Dimensioni | Tipo           |
| 🧑 AirDrop      | 🛛 🕄 Sky Go       |                                    | 4, 17:34            | 307,5 ME   | 8 Applicazione |
| Recenti        |                  | Apri<br>Mostra contonuto pacchetto |                     |            |                |
| 🙏 Applicazioni |                  |                                    | _                   |            |                |
| Download       |                  | Sposta nel Cestino                 |                     |            |                |

3) Dal Finder, seleziona 'Vai' e 'Vai alla cartella':

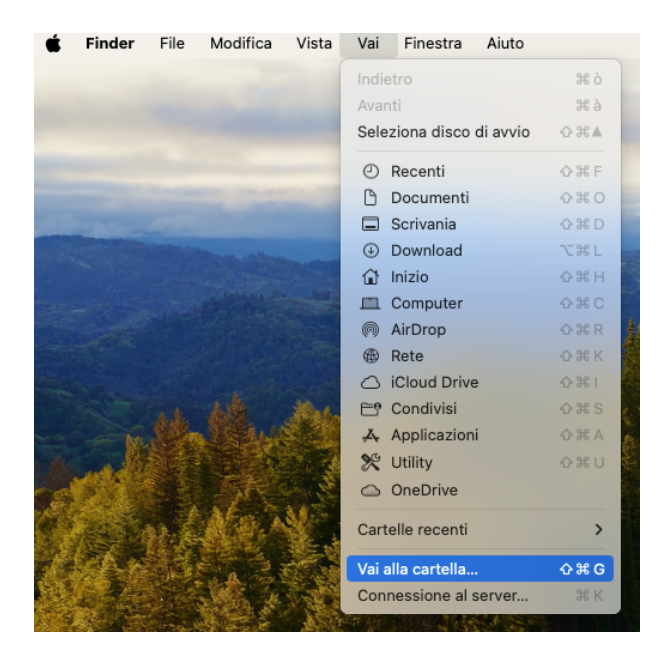

All'apertura del pop-up, scrivi Libreria e clicca sul risultato seguente:

| Library                        | ۲ |
|--------------------------------|---|
| Recenti                        |   |
| Utenti > nomeutente > Libreria |   |
|                                |   |
|                                |   |

## 4) Entra nella cartella Application Support:

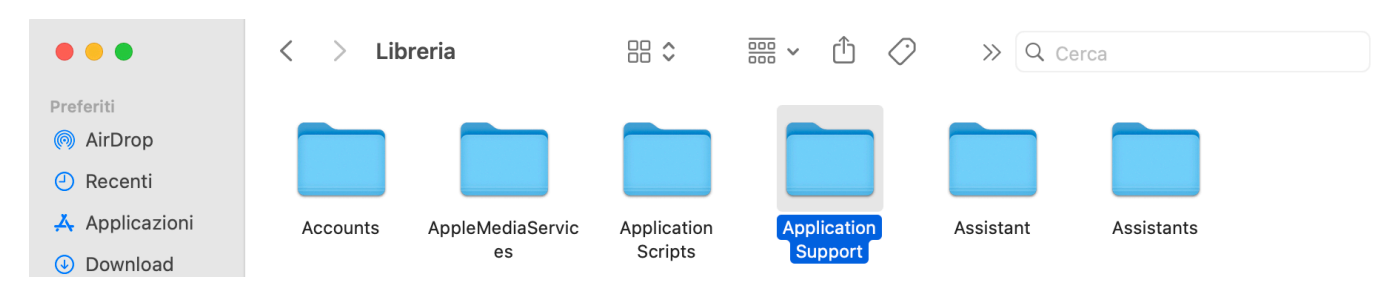

## Da qui, sposta nel cestino la cartella Sky Go:

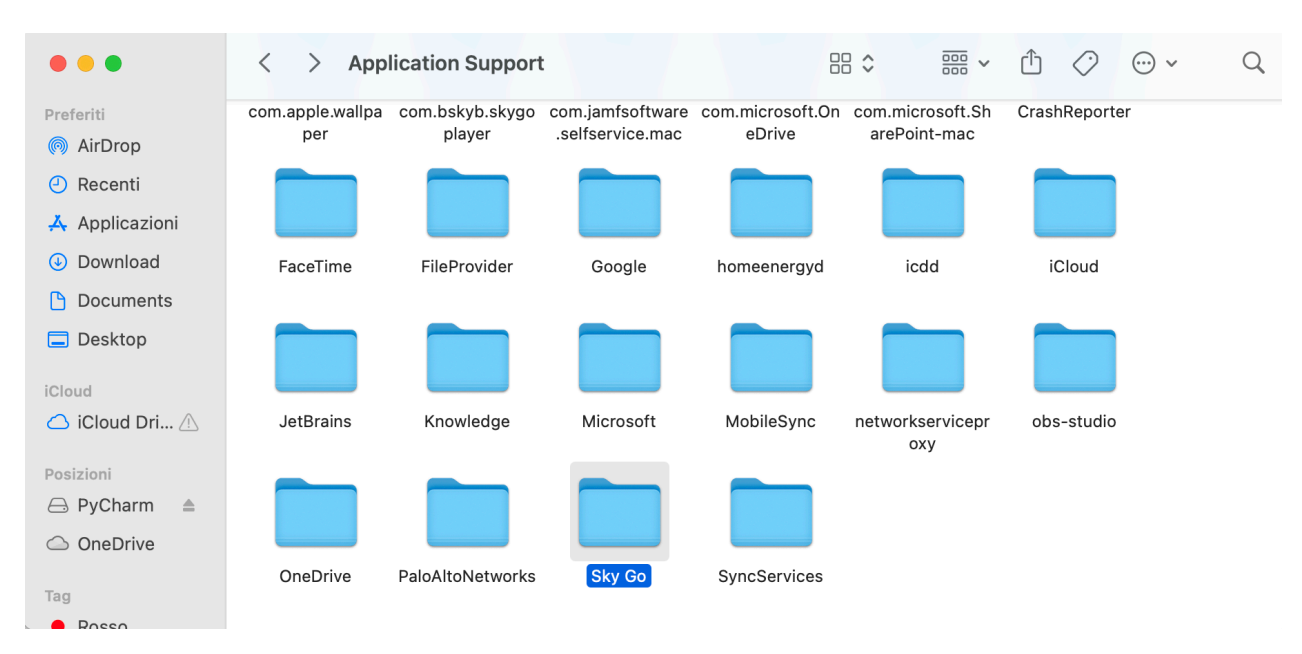

5) Svuota il cestino del tuo Mac e riavvia subito dopo:

| Ap                                                | ri                                                                                         |                                              |                          |       |                       |                                                     |
|---------------------------------------------------|--------------------------------------------------------------------------------------------|----------------------------------------------|--------------------------|-------|-----------------------|-----------------------------------------------------|
| Svi                                               | uota il C                                                                                  | Cestin                                       |                          |       |                       |                                                     |
|                                                   | <b></b>                                                                                    |                                              |                          |       |                       |                                                     |
| É                                                 | Finder                                                                                     | File                                         | Modifica                 | Vista | Vai                   | Finestra                                            |
| É<br>Info                                         | <b>Finder</b><br>rmazioni s                                                                | File<br>u ques                               | Modifica<br>to Mac       | Vista | Vai                   | Finestra                                            |
| É<br>Info<br>Imp                                  | Finder<br>rmazioni s<br>ostazioni c                                                        | File<br>u ques<br>di Siste                   | Modifica<br>to Mac<br>ma | Vista | Vai<br>3 age          | Finestra                                            |
| Info<br>Impo<br>App                               | Finder<br>rmazioni s<br>ostazioni c<br>Store                                               | File<br>u ques<br>di Sister                  | Modifica<br>to Mac<br>ma | Vista | Vai<br>3 age<br>5 age | Finestra<br>giornamenti<br>giornamenti              |
| Ínfo<br>Imp<br>App<br>Elen                        | Finder<br>rmazioni s<br>ostazioni c<br>Store                                               | File<br>u ques<br>di Sister<br>nti           | Modifica<br>to Mac<br>ma | Vista | Vai<br>3 ag<br>5 ag   | Finestra<br>giornamenti<br>giornamenti              |
| Ínfo<br>Imp<br>App<br>Elen<br>Usc                 | Finder<br>rmazioni s<br>ostazioni c<br>Store<br>nenti recen<br>ita forzata                 | File<br>u ques<br>di Sister<br>nti<br>Finder | Modifica<br>to Mac<br>ma | Vista | Vai<br>3 ag<br>5 ag   | Finestra<br>giornamenti<br>giornamenti              |
| Info<br>Imp<br>App<br>Elen<br>Usc<br>Star         | Finder<br>rmazioni s<br>ostazioni c<br>Store<br>nenti recer<br>ita forzata<br>ndby         | File<br>u ques<br>di Sister<br>nti<br>Finder | Modifica<br>to Mac<br>ma | Vista | Vai<br>3 ag<br>5 ag   | Finestra<br>giornamenti<br>giornamenti<br>><br>て合第〇 |
| Ínfo<br>Imp<br>App<br>Elen<br>Usc<br>Star<br>Riav | Finder<br>rmazioni s<br>ostazioni c<br>Store<br>nenti recen<br>ita forzata<br>ndby<br>rvia | File<br>u ques<br>di Sister<br>nti<br>Finder | Modifica<br>to Mac<br>ma | Vista | Vai<br>3 ag<br>5 ag   | Finestra<br>giornamenti<br>giornamenti<br>文 分 第 〇   |

6) Al riavvio, ri-scarica l'app al seguente link <u>https://skygo.sky.it/</u> e re-installa.